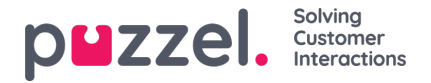

## Puhelulokien tuominen

Historiatiedot on tuotava päivämäärä ja kellonaika rinnakkain 15 minuutin aikavälein.

Kerralla voidaan tuoda enintään yhden vuoden tiedot.

Tiedot voidaan tuoda kahdella eri tavalla (katso alla oleva esimerkki):

- kellonaika ja päivämäärä erotettuna
- kellonaika ja päivämäärä

yhdistettynä. Tuonnissa on käytettävä vain toista näistä tavoista.

Tiedoston on oltava tekstitiedosto (jos haluat esimerkkitiedoston, kirjoita osoitteeseen: support@u-wfm.com).

| AutoSave 🖲 Off) 🔚 🕏 • 🔿 • 🔻                                                                                                    |                                                |               |             |          |      |        |      |           |            |       |         |    |                              |   |  |
|----------------------------------------------------------------------------------------------------|------------------------------------------------|---------------|-------------|----------|------|--------|------|-----------|------------|-------|---------|----|------------------------------|---|--|
| F                                                                                                    | ïle Hom                                        | e Insert      | Page Layout | Formulas | Data | Review | View | Developer | Help 🤇     | Sear  | ch      |    |                              |   |  |
| $\bigwedge$ CutCalibri $11$ $\bigwedge$ $\equiv$ $\gg$ $\stackrel{ab}{\leftarrow}$ Wrap TextGeneral $\checkmark$ Paste $\checkmark$ Format Painter $I$ $\blacksquare$ $\checkmark$ $\checkmark$ $\equiv$ $\equiv$ $\gg$ $\stackrel{ab}{\leftarrow}$ Wrap TextGeneral $\checkmark$ Clipboard $\checkmark$ $\blacksquare$ $\blacksquare$ $\blacksquare$ $\checkmark$ $\checkmark$ $\blacksquare$ $\blacksquare$ </td <td>nal Format as<br/>g + Table +</td> <td>5</td> |                                                |               |             |          |      |        |      |           |            |       |         |    | nal Format as<br>g + Table + | 5 |  |
| A                                                                                                    | A1 $\checkmark$ : $\times \checkmark f_x$ Date |               |             |          |      |        |      |           |            |       |         |    |                              |   |  |
|                                                                                                    | A                                              | В             | с           | D        | E    | F      | G    | н         | 1          |       | J       | К  | L                            |   |  |
| 1                                                                                                    | Date                                           | Interval Time | Queue       | CV       | AHT  |        |      |           | Date/Time  |       | Queue   | CV | AHT                          | - |  |
| 2                                                                                                    | 14/05/2018                                     | 00:00         | Queue 1     | 0        | 0    |        |      |           | 14/05/2018 | 00:00 | Queue 1 | 0  | 0                            |   |  |
| 3                                                                                                    | 14/05/2018                                     | 00:15         | Queue 1     | 0        | 0    |        |      |           | 14/05/2018 | 00:15 | Queue 1 | 0  | 0                            |   |  |
| 4                                                                                                    | 14/05/2018                                     | 00:30         | Queue 1     | 0        | 0    |        |      |           | 14/05/2018 | 00:30 | Queue 1 | 0  | 0                            |   |  |
| 5                                                                                                    | 14/05/2018                                     | 00:45         | Queue 1     | 0        | 0    |        |      |           | 14/05/2018 | 00:45 | Queue 1 | 0  | 0                            |   |  |
| 6                                                                                                    | 14/05/2018                                     | 01:00         | Queue 1     | 0        | 0    |        |      |           | 14/05/2018 | 01:00 | Queue 1 | 0  | 0                            |   |  |
| 7                                                                                                    | 14/05/2018                                     | 01:15         | Queue 1     | 0        | 0    |        |      |           | 14/05/2018 | 01:15 | Queue 1 | 0  | 0                            |   |  |
| 8                                                                                                    | 14/05/2018                                     | 01:30         | Queue 1     | 0        | 0    |        |      |           | 14/05/2018 | 01:30 | Queue 1 | 0  | 0                            |   |  |
| 9                                                                                                    | 14/05/2018                                     | 01:45         | Queue 1     | 0        | 0    |        |      |           | 14/05/2018 | 01:45 | Queue 1 | 0  | 0                            |   |  |
| 10                                                                                                    | 14/05/2018                                     | 02:00         | Queue 1     | 0        | 0    |        |      |           | 14/05/2018 | 02:00 | Queue 1 | 0  | 0                            |   |  |
| 11                                                                                                    | 14/05/2018                                     | 02:15         | Queue 1     | 0        | 0    |        |      |           | 14/05/2018 | 02:15 | Queue 1 | 0  | 0                            |   |  |
| 12                                                                                                    | 14/05/2018                                     | 02:30         | Queue 1     | 0        | 0    |        |      |           | 14/05/2018 | 02:30 | Queue 1 | 0  | 0                            |   |  |
| 13                                                                                                    | 14/05/2018                                     | 02:45         | Queue 1     | 0        | 0    |        |      |           | 14/05/2018 | 02:45 | Queue 1 | 0  | 0                            |   |  |
| 14                                                                                                    | 14/05/2018                                     | 03:00         | Queue 1     | 0        | 0    |        |      |           | 14/05/2018 | 03:00 | Queue 1 | 0  | 0                            |   |  |
| 15                                                                                                    | 14/05/2018                                     | 03:15         | Queue 1     | 0        | 0    |        |      |           | 14/05/2018 | 03:15 | Queue 1 | 0  | 0                            |   |  |

- 1. Napsauta ensin ylävalikossa Forecasting (Ennusteet) ja sitten vasemmassa valikossa**Import Call Logs** (Tuo puhelulokit)
- 2. Valitse kampanja avattavasta luettelosta.
- 3. Valitse Yes (Kyllä) tai No (Ei) (oletus = ei) sen mukaan, ovatko tiedot eri aikavyöhykkeeltä kuin kampanja.
- 4. Jos tuot vain yhden jonon, valitse se avattavasta luettelosta, ja jos tuot useita jonoja yhteen kampanjaan, käytä vaihtoehtoa **Defined in File (**Määritetty tiedostossa)..
- 5. Napsauta Choose File (Valitse tiedosto), navigoi ladattavaan tiedostoon ja napsauta Open (Avaa).
- 6. Valitse erotin; tässä tapauksessa erotin on Excelin mukaan Tab (Sarkain). NapsautaTry Settings (Kokeile asetuksia).
- 7. Jos tiedoston asetukset on määritetty oikein, näyttöön tulee esimerkki.
- 8. Napsauta My columns are correct (Sarakkeet ovat oikein).
- 9. Valitse sitten, onko ladattavan tiedoston päivämäärä- ja kellonaika-kentät combined (yhdessä) vai separate (erikseen)

.

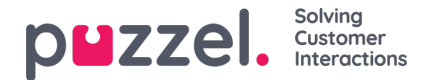

- 10. Valitse oikeat otsikot avattavista luetteloruuduista ja varmista, että valitut päivämäärän ja kellonajan muodot ovat oikeat. Katso alla oleva esimerkki.
- 11. Napsauta Attempt Import (Yritä tuontia).
- 12. Jos tuonti onnistui, näyttöön tulee viesti Import Success (Tuonti onnistui).

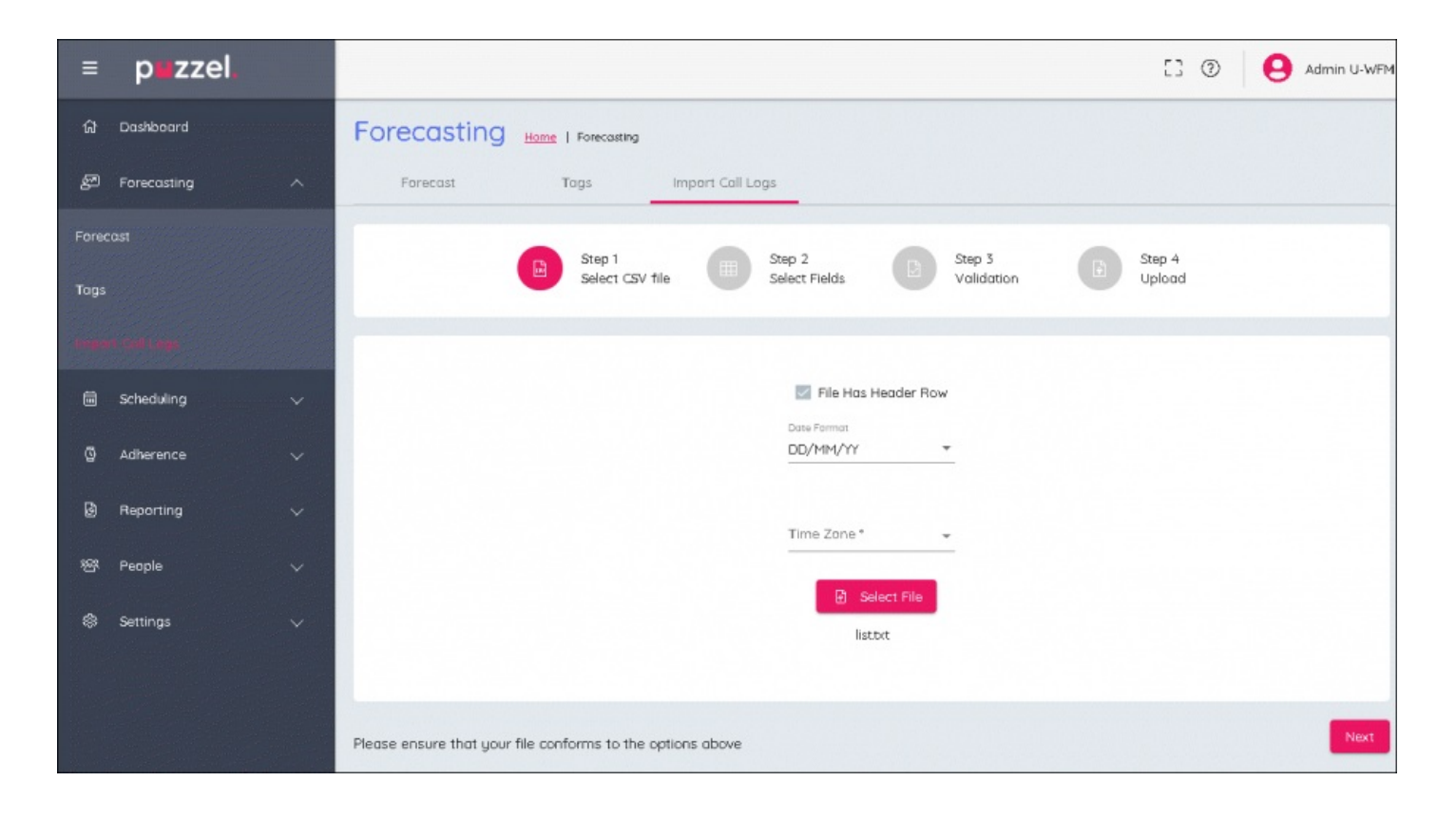